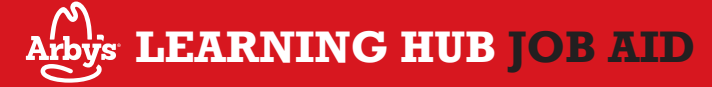

## ADDING USERS

- 1. From the home page of the Learning Hub - Click the Navigation Menu
- 2. Click Admin
  - Click Users
- 3. Click Add User
- Enter 4
  - First Name
  - Last Name
  - User Name NOTE: All User Names begin with your Zee number and a dash (ex. 5555-54321)

Admin

Tools

Users

Add User

- User ID (Same as Username)
- Email Address
- Last Hire Date
- Leave 'Active' as default Status
- Select Manager (Required Field)

Team Members, Shift Managers & Assistant Managers should report to the Generic M account for their restaurant Search for Generic M by typing 'Generic' or the restaurant number followed by the letter M (ex. 01234M)

Click on far right to Search Manager

Manager:

· Using criteria above, search for and select the M Account as Manager

### 6. Select Division

Division: Learning Hub term for Field Hierarchy Team Member - General Manager division is the restaurant Division Name format is always 'Arbys 00000' (ex. Arbys 01234) Division ID format is always '<Zee #>-00000'

(ex. 5555-01234)

Click on far right to Search Division

**Division:** \*

· Using criteria above, select Division

### 7. Select Location

Location: Learning Hub term for Restaurant Team Member - General Manager location is the restaurant Location name format is always 'Arbys 00000' (ex. Arbys 01234) Location ID format is always '<Zee #>-00000' (ex. 5555-01234)

Click on far right to search Location

Location: \*

Select Restaurant Number

### 8. Click on far right to search Position

Position: It's important to select the correct position when adding users because this determines the training that will be assigned or made available to them.

Positions available when adding user as the M Account

Team Member, Shift Manager Trainee, Shift Manager, Manager Trainee & Assistant Manager

Search Employee Title (ex. "Team Member")

Position: \*

# Select Position

- 9. Click Save
- 10. Enter & Confirm a Password
- 11. Click Save

#### (REV. 11/17) FRANCHISE M ACCOUNT SECTION ONLY ACTIVATING/DEACTIVATING USERS 1. On the home page of the Learning Hub - Click the Navigation Menu 2. Click Admin Admin Click Users Search for the employee 3. Tools Click on the User's Name 4 Users User 🖨 Braverman, Adam Edit Record Click Edit Record 5. Active Click 'Inactive' or 'Active' radio button 6. Click Save 7. Inactive "IN-STORE" POSITIONAL CHANGES 1. On the home page of the Learning Hub – Click the Navigation Menu 2. Click Admin • Click Users 3. Search for the employee 4. Click on the User's Name 5. Click Edit Record 6. Scroll down to Position Click X next to 'Position' 7. Position: \* Team Member (7558) 8. Click Select Position Search for Position Select Position Title 9. Click Save SUPPORT **Unlocking an Account** On the home page of the Learning Hub - Click the 1. Navigation Menu 2. Click Admin Click Users -3. Search for the employee 4. Click on the **Options** dropdown • Click Unlock Account Click Unlock Unlock Account **Password Reset** Change Password 1. On the home page of the Learning Hub - Click the Navigation Menu 2. Click Admin Click Users Options 3. Search for the employee 4. Click on the Options dropdown • Click Change Password Change Password 🚄 · Click on Define a View Transcript **Temporary Password**

- Click OK Enter & Confirm a password meeting the required 5. criteria
- Click Save 6

View My Team Profile